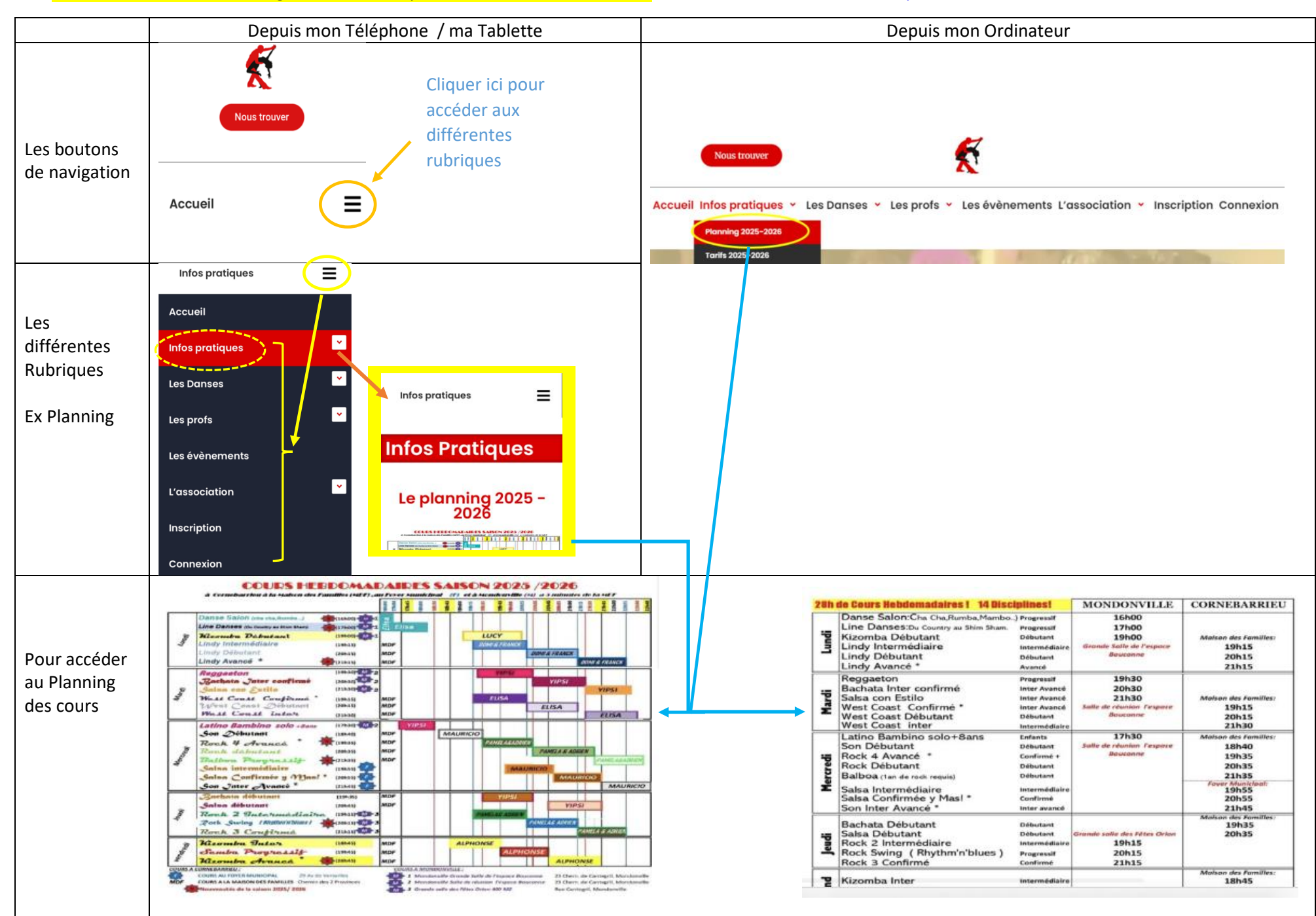

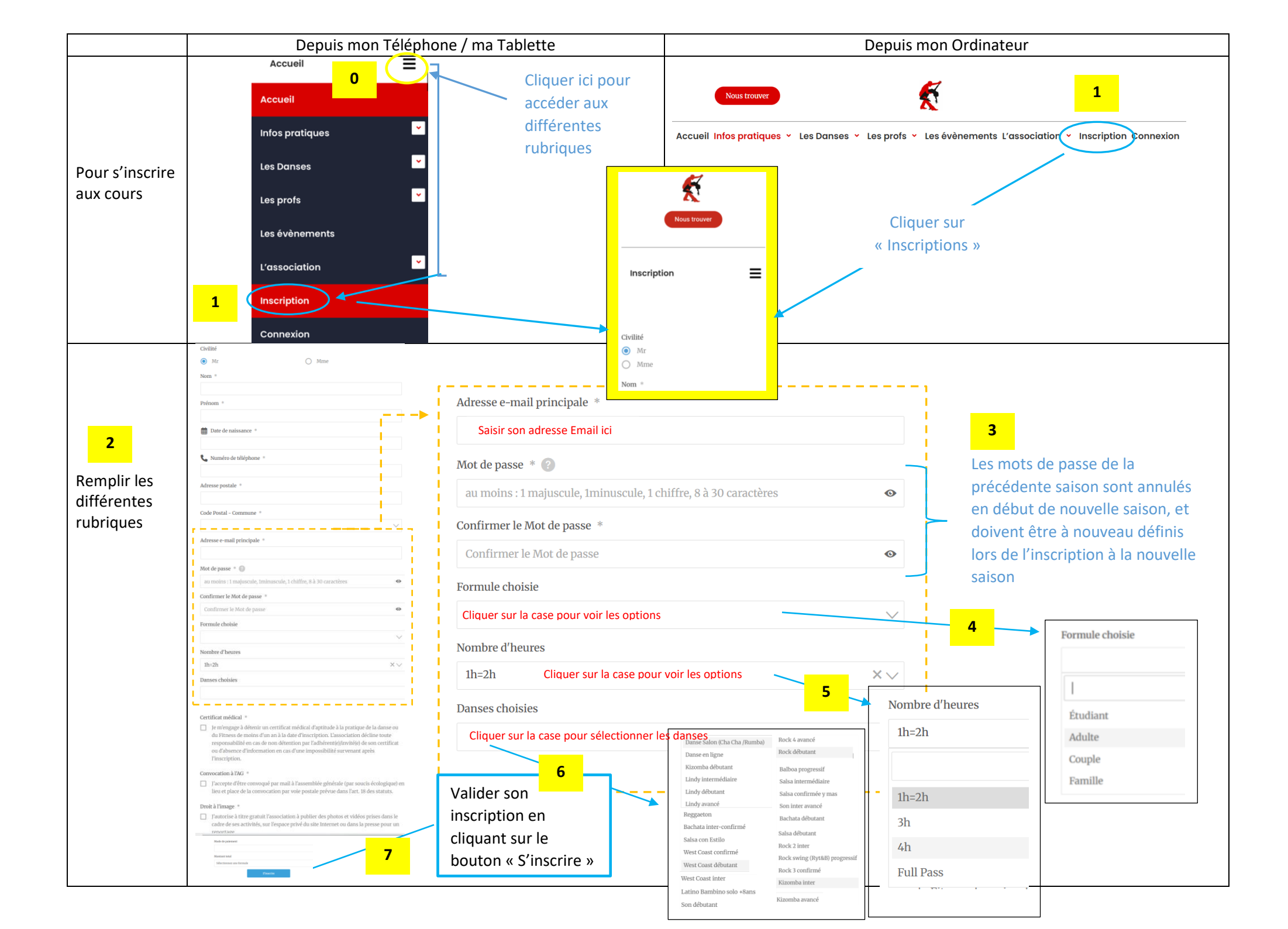

| Après inscription, vous recevez un <mark>Email de confirmation de votre</mark><br>Pré-inscription (Penser à consulter sa boite SPAMS / Courriers Indésirables)                                                                                                    | Après paiement ou initialisation des versements, votre compte sera validé par le Service<br>Comptabilité de l'association, et vous recevrez un Email de confirmation d'Inscription.<br>Votre Mot de Passe pour accéder au site sera par la même activé © |  |
|----------------------------------------------------------------------------------------------------|----------------------------------------------------------------------------------------------------|--|
| Exemple ci-dessous                                                                                                    | Exemple ci-dessous                                                                                                    |  |
| A       Michel DUPOND                                                                                                    | De: Cornebarrieu Danse < <u>bureau@cornebarrieu-danse.com</u> ><br>Date: 6 juin 2025 à 23:57:10 UTC+2<br>À:<br>Objet: Votre compte Cornebarrieu danse est maintenant activé                                                                              |  |
| Cornebarrieu Danse                                                                                                    |                                                                                                    |  |
| Merci d'avoir saisi vos informations d'inscription !<br>Votre compte est en attente de paiement pour être activé.<br>Voulier consulter les instructions de paiement ci-dessous pour finaliser le paiement.<br>Nous activerons votre compte des réception du paiement. | Bonjour Michel DUPONT Merci pour votre inscription! Votre compte a été approuvé.                                                                                                    |  |
| Palement en ligne par CB                                                                                                    | Econnectez-vous                                                                                                    |  |
| Espèces                                                                                                    | Votre email: Micheldupont@yahou.com                                                                                                    |  |
| Apportez le montant exact lors de la permanence des inscriptions                                                                                                    | Votre formule : : Étudiant 4h                                                                                                    |  |
| Chèque                                                                                                    | Vos danses selectionnees : : Danse Salon (Cha Cha /Rumba), Lindy intermediaire, Salsa con Estilo, West Coast confirme                                                                                                    |  |
| Paiement en 1 à 10 chèque(s).                                                                                                    | Téléchargez votre facture ici : <u>Facture</u>                                                                                                    |  |
| Libellez votre chèque à l'ordre de Cornebarrieu Danse.                                                                                                    |                                                                                                    |  |
| Remettez-le lors de la permanence des inscriptions                                                                                                    | Mercil<br>L'équipe de Cornebarrieu Danse                                                                                                    |  |
| Paiement par prélèvement bancaire                                                                                                    | Vous pouvez récupérer en cliquant sur le lien votre                                                                                                    |  |
| En cas de montant supérieur à 150 €, un prélèvement automatique peut être mis en place à partir d'octobre en 8 fois maximum.                                                                                                    | facture, récapitulant la formule choisie et spécifiant si                                                                                                    |  |
| Apporter un RIB et un mandat SEPA lors des permanences d'inscriptions                                                                                                    | vous avez pris l'option de l'assurance ou pas.                                                                                                    |  |
| Récapitulatif<br>Montant à régler : : 234.00 €<br>Votre formule : : Étudiant 4h<br>Vos danses sélectionnées : : Danse Salon (Cha Cha /Rumba), Lindy intermédiaire, Salsa con Estilo, West Coast confirmé<br>Téléchargez votre facture ici : <u>Facture</u>            | Pour obtenir une facture acuité : il est nécessaire d'en<br>faire la demande à la compta:<br>Email : compta@cornebarrieu-danse.com                                                                                                    |  |

## **Questions Fréquentes**

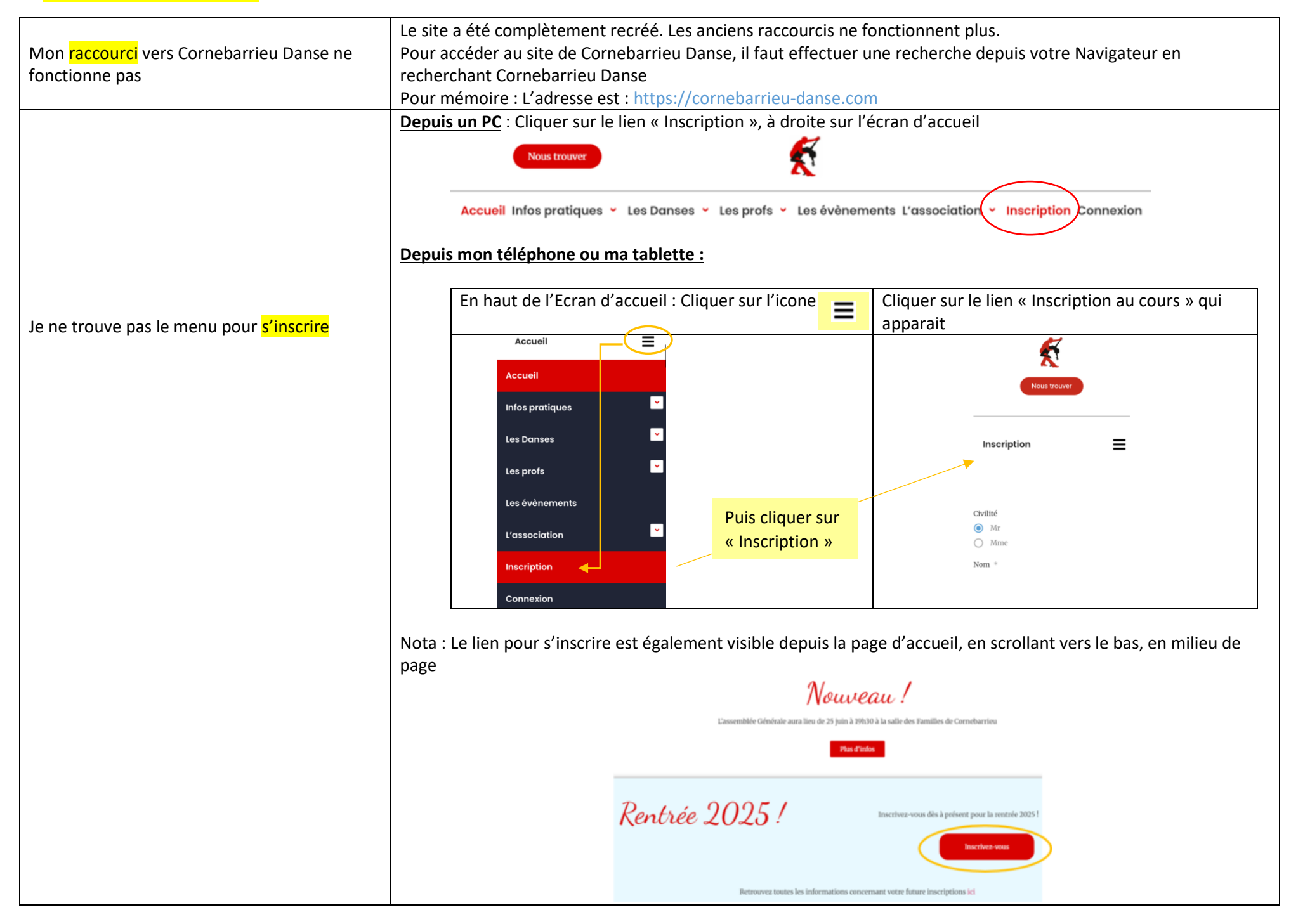

|                                             | 2 méthodes :                                                                                                    |                                     |  |
|---------------------------------------------|----------------------------------------------------------------------------------------------------|-------------------------------------|--|
|                                             | 1) La facture est Téléchargeable via l'Email de confirmation d'inscription (lien en pied d'Email) intitulé                                                                                                    |                                     |  |
|                                             | Téléchargez votre facture ici : Facture                                                                                                    |                                     |  |
|                                             | 2) Après s'être logué à son compte                                                                                                    |                                     |  |
|                                             | Puis Sélectionner « Mon Compte / Mon Profil <mark>»</mark> et Cliquer sur Facture                                                                                                    | pour la Télécharger                 |  |
| Comment retrouver ma <mark>Facture</mark>   | Nous trouver                                                                                                    |                                     |  |
|                                             | Accueil Infos pratiques × Les Danses × Les profs × Les évènements L'association ( Mon compte × )                                                                                                    |                                     |  |
|                                             | Mon profil (accès facture                                                                                                    | ə) 🔸                                |  |
|                                             | Déconnexion                                                                                                    |                                     |  |
|                                             | Détails de mon inscription                                                                                                    |                                     |  |
|                                             | Cours saison 2025/2026                                                                                                    |                                     |  |
|                                             | Votre formule : 3h Adulte                                                                                                    | Cliquer sur Facture pour la         |  |
|                                             | Vos danses : Danse Salon (Cha Cha /Rumba/valse), Reggaeton, Country Line                                                                                                    | visualiser / Télécharger            |  |
|                                             | Votre facture est disponible ici Facture                                                                                                    | vioualiser, releanalger             |  |
|                                             | Tous les Mots de Passe sont systématiquement réinitialisés en début de saison.<br>On ne peut se loguer <u>qu'après avoir payé sa nouvelle cotisation, et avoir reçu l'Email de confirmation d'Inscription</u><br>Utiliser<br>L'adresse Email que vous avez déclaré lors de votre inscription aux Cours de Danse sur le site Internet<br>Ainsi que le Mot de Passe que vous avez déclaré lors de cette même inscription<br>Nota : Vous êtes les seuls à les connaître. Personne d'autre que vous n'a possibilité de les connaître, ni même<br>l'administrateur du site internet<br>En cas de perte ou d'oubli, il vous faut Demander la Réinitialisation de votre Mot de Passe en envoyant un Email à |                                     |  |
|                                             |                                                                                                    |                                     |  |
|                                             |                                                                                                    |                                     |  |
| Comment <mark>se loguer à mon compte</mark> |                                                                                                    |                                     |  |
|                                             |                                                                                                    |                                     |  |
|                                             |                                                                                                    |                                     |  |
|                                             |                                                                                                    |                                     |  |
|                                             |                                                                                                    |                                     |  |
|                                             | bureau@cornebarrieu-danse.com                                                                                                    |                                     |  |
| J'ai oublié mon Mot de Passe                | En cas de perte ou d'oubli, il vous faut Demander la Réinitialisation de votre Mot de Passe en cliquant sur Mot de                                                                                                    |                                     |  |
|                                             | passe oublié, puis en suivant les instructions que vous recevrez par Email (Per                                                                                                    | nser à Regarder votre boite à SPAM) |  |
| Ma facture ne porte pas la Mention          | Pour obtenir une facture avec la Mention « Acquittée » ou « Payée », il est nécessaire d'envoyer un Email à                                                                                                    |                                     |  |
| « Acquittée » ou « Payée »                  | Sandrine, à l'adresse Email Suivante : compta@cornebarrieu-danse.com                                                                                                    |                                     |  |

## Lien Vidéo YouTube vers :

| Présentation du site (version Smart Phone)            | https://www.youtube.com/watch?v=MhdUO0ZmGzE            |
|-------------------------------------------------------|--------------------------------------------------------|
| Présentation du site (Format 16/9, pour PC et autres) | https://www.youtube.com/watch?v=iBFJYOcGIJI            |
| Présentation des Salles de Danses et Localisation     | https://youtube.com/watch?v=XDyWKHpozhs&feature=shared |